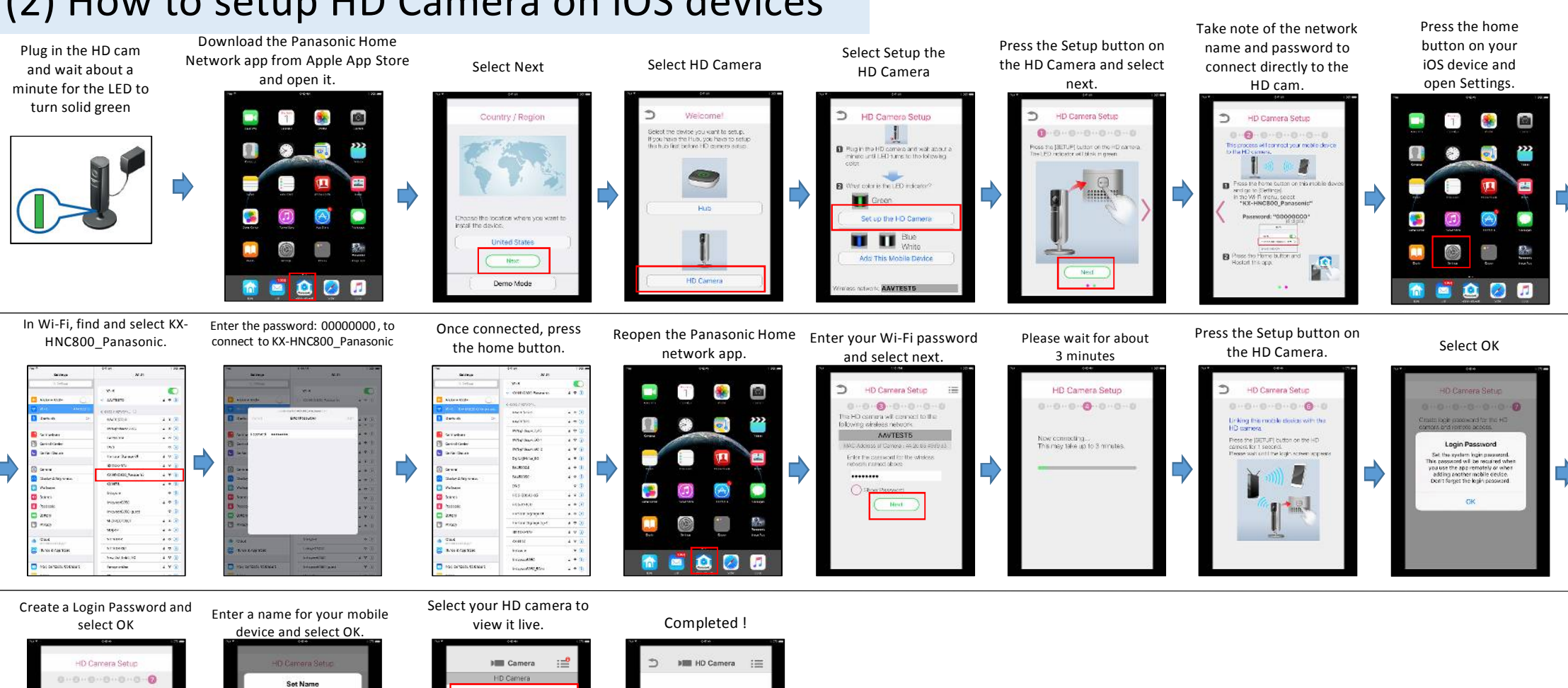

HD Camer

(c)  $(\bullet)$ 

(Quel) (E) Talk (Videos

## (2) How to setup HD Camera on iOS devices

Create login password for the HD compris and remote access.

You can give this mobile device a nickname.

CK qwertyuiop asdfghjkl

🔾 z x c v b n m 🗷

Space

HD Camera